## How To Create an Account in HEAplus

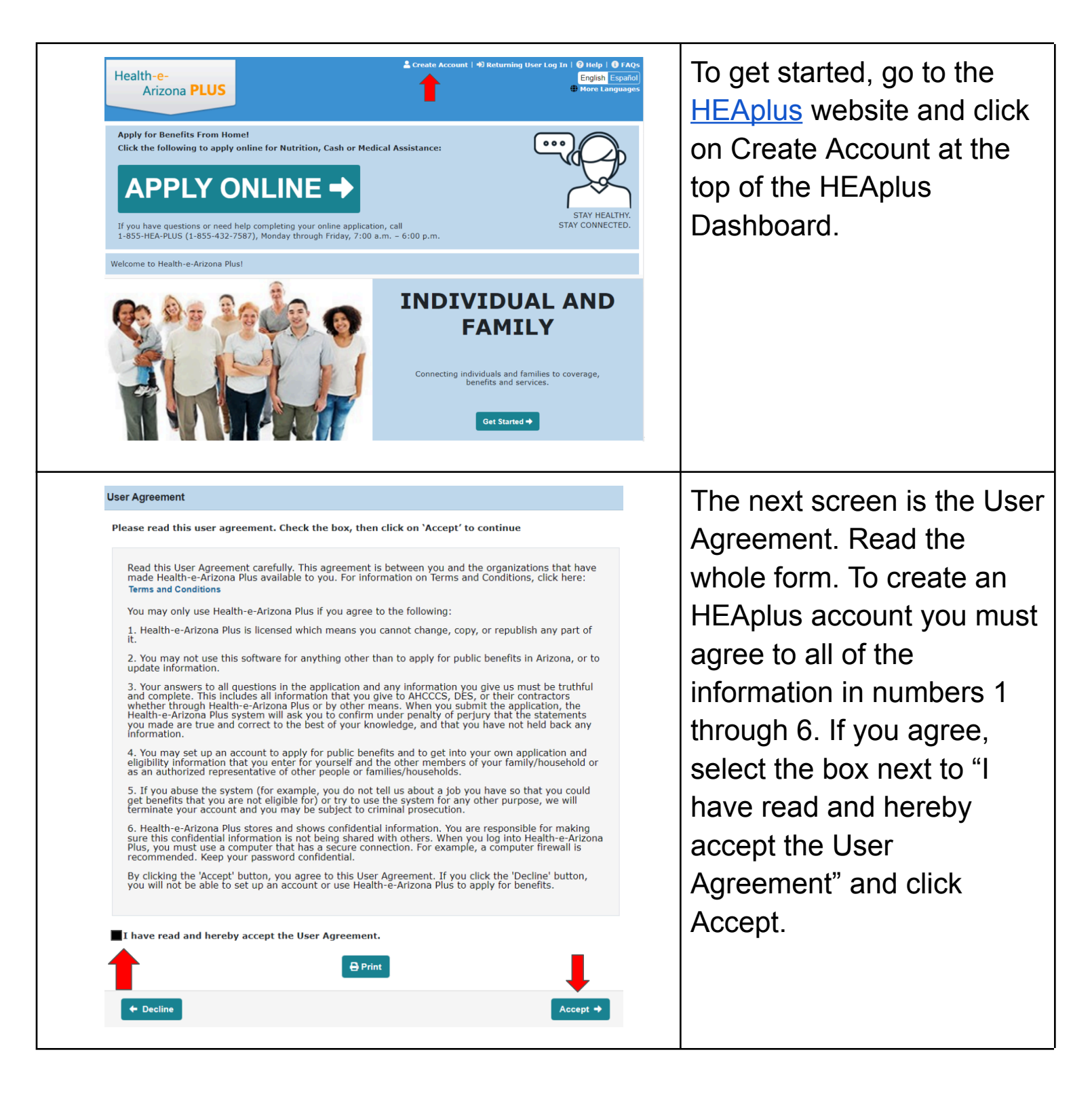

| First Name 👔                                                                                                    | Middle Name                                                                                                    |                                                                                        |  |
|----------------------------------------------------------------------------------------------------|----------------------------------------------------------------------------------------------------|----------------------------------------------------------------------------------------|--|
| Sara 😶                                                                                                    |                                                                                                    | information name and a                                                                 |  |
| Last Name                                                                                                    | Suffix (Jr, Sr, Etc.)                                                                                                    | information page and c                                                                 |  |
| Smith                                                                                                    | Select One 🗸                                                                                                    | Next.                                                                                  |  |
| Social Security Number                                                                                                    | AHCCCS ID:                                                                                                    |                                                                                        |  |
| 456-57-9985                                                                                                    |                                                                                                    |                                                                                        |  |
| XXX-XX-XXXX                                                                                                    | AXXXXXXX                                                                                                    |                                                                                        |  |
| O Male   Female                                                                                                    |                                                                                                    |                                                                                        |  |
|                                                                                                    | 11/21/19/4                                                                                                    |                                                                                        |  |
| Contact Information                                                                                                    |                                                                                                    |                                                                                        |  |
| E-mail                                                                                                    | Confirm e-mail                                                                                                    |                                                                                        |  |
| sarasmith@example.com                                                                                                    | sarasmith@exmanple.com                                                                                                    |                                                                                        |  |
| Cell Phone                                                                                                    | Home Phone                                                                                                    |                                                                                        |  |
| (555) 555-5555                                                                                                    |                                                                                                    |                                                                                        |  |
| (XXX) XXX-XXXX                                                                                                    | (XXX) XXX-XXXX                                                                                                    |                                                                                        |  |
| Work Phone                                                                                                    | Xtn                                                                                                    |                                                                                        |  |
|                                                                                                    |                                                                                                    |                                                                                        |  |
| (XXX) XXX-XXXX                                                                                                    |                                                                                                    |                                                                                        |  |
| Message or Emergency Phone                                                                                                    | Xtn                                                                                                    |                                                                                        |  |
| (XXX) XXX-XXXX                                                                                                    |                                                                                                    |                                                                                        |  |
| Do you want to keep getting these letters b<br>Do you want to get alerts about your applic<br>By E-mail:sarasmith@example.com<br>By Cell Phone Text Message:(555) 555-55<br>(By selecting this option, I understand that                                                                                                    | y U.S. Mail? <sup>©</sup> Yes O No<br>ations through e-mail, text message, or both? <sup>©</sup> Yes O No<br>555<br>standard message and data rates may apply)<br>Next +                                                                                                    |                                                                                        |  |
| Do you want to keep getting these letters b<br>Do you want to get alerts about your applic<br>By E-mail:sarasmith@example.com<br>By Cell Phone Text Message:(555) 555-55<br>(By selecting this option, 1 understand that                                                                                                    | y U.S. Mail? <sup>©</sup> Yes O No<br>ations through e-mail, text message, or both? <sup>©</sup> Yes O No<br>555<br>standard message and data rates may apply)                                                                                                    |                                                                                        |  |
| Do you want to keep getting these letters b<br>Do you want to get alerts about your applic<br>By E-mail:sarasmith@example.com<br>By Cell Phone Text Message:(555) 555-55<br>(By selecting this option, I understand that<br>an Contact's Home Address                                                                                                    | y U.S. Mail? • Yes O No<br>ations through e-mail, text message, or both? • Yes No<br>555<br>standard message and data rates may apply)                                                                                                    | On the Main Contact's                                                                  |  |
| Do you want to keep getting these letters b<br>Do you want to get alerts about your applic<br>By E-mail:sarasmith@example.com<br>By cell Phone Text Message:(555) 555-5;<br>By selecting this option, I understand that<br>ain Contact's Home Address<br>s the Main Contact's home address out                                                                                                    | y U.S. Mail? ● Yes ○ No<br>ations through e-mail, text message, or both? ● Yes ○ No<br>555<br>standard message and data rates may apply)<br>tside the U.S? ○ Yes ● No                                                                                                    | On the Main Contact's<br>Home Address page, et                                         |  |
| Do you want to keep getting these letters b<br>Do you want to get alerts about your applic<br>By E-mail:sarasmith@example.com<br>By cell Phone Text Message:(555) 555-5;<br>(By selecting this option, I understand that<br>ain Contact's Home Address<br>s the Main Contact's home address out<br>the Main Contact is homeless, living in<br>nrolled in Arizona's Address Confident<br>tore information.                                                  | y U.S. Mail? ● Yes ○ No<br>ations through e-mail, text message, or both? ● Yes ○ No<br>555<br>standard message and data rates may apply)<br>tside the U.S? ○ Yes ● No<br>in a shelter or an institution, or is<br>iality Program, Click Here to enter                                                                                                    | On the Main Contact's<br>Home Address page, e<br>your home address and<br>click Next.  |  |
| Do you want to keep getting these letters b<br>Do you want to get alerts about your applic<br>By E-mail:sarasmith@example.com<br>By Cell Phone Text Message:(555) 555-5<br>(By selecting this option, I understand that<br>ain Contact's Home Address<br>s the Main Contact's home address out<br>the Main Contact is homeless, living in<br>nrolled in Arizona's Address Confident<br>hore information.<br>IP Code                                        | y U.S. Mail? ● Yes ○ No<br>ations through e-mail, text message, or both? ● Yes ○ No<br>555<br>standard message and data rates may apply)<br>tside the U.S? ○ Yes ● No<br>in a shelter or an institution, or is<br>iality Program, Click Here to enter<br>85701                                                                                                    | On the Main Contact's<br>Home Address page, e<br>your home address and<br>click Next.  |  |
| Do you want to keep getting these letters b Do you want to get alerts about your applic By E-mail:sarasmith@example.com By cell Phone Text Message:(555) 555-5; By selecting this option, I understand that ain Contact's Home Address s the Main Contact's home address out the Main Contact is homeless, living i nrolled in Arizona's Address Confident nore information. IP Code ddress 1                                                              | y U.S. Mail? ● Yes ○ No<br>ations through e-mail, text message, or both? ● Yes ○ No<br>555<br>standard message and data rates may apply)<br>trial text message and data rates may apply)<br>trial text message and data rates may apply apply app | On the Main Contact's<br>Home Address page, e<br>your home address and<br>click Next.  |  |
| Do you want to keep getting these letters b<br>Do you want to get alerts about your applic<br>By E-mail:sarasmith@example.com<br>By Cell Phone Text Message:(555) 555-5<br>(By selecting this option, I understand that<br>ain Contact's Home Address<br>s the Main Contact's home address out<br>The Main Contact is homeless, living in<br>nrolled in Arizona's Address Confident<br>hore information.<br>IP Code<br>ddress 1<br>ddress 2                | y U.S. Mail? ● Yes ○ No<br>ations through e-mail, text message, or both? ● Yes ○ No<br>555<br>standard message and data rates may apply)<br>teside the U.S? ○ Yes ● No<br>in a shelter or an institution, or is<br>iality Program, Click Here to enter<br>85701 ••• XXXX<br>400 W Congress St •••<br>Apt/Unit/Suite#                                                                                                    | On the Main Contact's<br>Home Address page, en<br>your home address and<br>click Next. |  |
| Do you want to keep getting these letters b<br>Do you want to get alerts about your applic<br>By E-mail:sarasmith@example.com<br>By Cell Phone Text Message:(555) 555-55<br>(By selecting this option, I understand that<br>ain Contact's Home Address<br>s the Main Contact is home address our<br>i' the Main Contact is homeless, living i<br>nrolled in Arizona's Address Confident<br>hore information.<br>IP Code<br>ddress 1<br>ddress 2<br>ity     | y U.S. Mail? ● Yes ○ No<br>ations through e-mail, text message, or both? ● Yes ○ No<br>555<br>standard message and data rates may apply)<br>teide the U.S? ○ Yes ● No<br>in a shelter or an institution, or is<br>iality Program, Click Here to enter<br>85701 •<br>XXXX X<br>400 W Congress St •<br>Apt/Unit/Suite#<br>Tucson                                                                                                    | On the Main Contact's<br>Home Address page, en<br>your home address and<br>click Next. |  |
| Do you want to keep getting these letters b<br>Do you want to get alerts about your applic<br>By E-mail:sarasmith@example.com<br>By CellMone Text Message:(555) 555-5<br>(By selecting this option, I understand that<br>ain Contact's Home Address<br>s the Main Contact's home address out<br>i the Main Contact is homeless, living in<br>nrolled in Arizona's Address Confident<br>nore information.<br>IP Code<br>ddress 1<br>ddress 2<br>ity<br>tate | y U.S. Mail? ● Yes ○ No<br>ations through e-mail, text message, or both? ● Yes ○ No<br>555<br>standard message and data rates may apply)<br>teside the U.S? ○ Yes ● No<br>in a shelter or an institution, or is<br>iality Program, Click Here to enter<br>85701 ••• XXXX<br>400 W Congress St •••<br>XXXXX × XXX<br>400 W Congress St •••<br>Apt/Unit/Suite#<br>Tucson<br>Arizona                                                                                                    | On the Main Contact's<br>Home Address page, e<br>your home address and<br>click Next.  |  |

| Are your home and mailing addresse                                                                                                    | s the same? 💡                                                                                                    | ● Yes ○ No                                                                                                    | Mailing Address page.                                                                                                    |
|----------------------------------------------------------------------------------------------------|----------------------------------------------------------------------------------------------------|----------------------------------------------------------------------------------------------------|----------------------------------------------------------------------------------------------------|
| ZIP Code                                                                                                    | 05701                                                                                                    |                                                                                                    | If your home and mailing                                                                                                    |
|                                                                                                    | 85701 ···· 1352 ··· 1<br>XXXXX XXX                                                                                                    |                                                                                                    |                                                                                                    |
| Address 1                                                                                                    | 400 W Congress St                                                                                                    |                                                                                                    | audress are the same,                                                                                                    |
| Address 2                                                                                                    |                                                                                                    |                                                                                                    | select Yes for "Are your                                                                                                    |
| City                                                                                                    | Tucson                                                                                                    |                                                                                                    | home and mailing                                                                                                    |
| State                                                                                                    | Arizona                                                                                                    |                                                                                                    | addresses the same?" a                                                                                                    |
|                                                                                                    |                                                                                                    |                                                                                                    | click Next                                                                                                    |
| In Care Of                                                                                                    |                                                                                                    |                                                                                                    |                                                                                                    |
| + Previous                                                                                                    |                                                                                                    | Next →                                                                                                    |                                                                                                    |
|                                                                                                    |                                                                                                    |                                                                                                    | If they are different, ente                                                                                                    |
|                                                                                                    |                                                                                                    |                                                                                                    | your mailing address he                                                                                                    |
|                                                                                                    |                                                                                                    |                                                                                                    |                                                                                                    |
|                                                                                                    |                                                                                                    |                                                                                                    |                                                                                                    |
| User Name and Password                                                                                                    |                                                                                                    |                                                                                                    | Here vou will create a                                                                                                    |
| Create a unique User Name that is easy                                                                                                    | for you to remember. If you have jus                                                                                                    | st created an e-mail account, write                                                                                                    |                                                                                                    |
| down the e-mail address and store it in                                                                                                    | ou will receive a message.                                                                                                    | account for an your applications. If                                                                                                    | Lusemane and bassWord                                                                                                    |
| the user Name is already being used, yo                                                                                                    | 5                                                                                                    |                                                                                                    |                                                                                                    |
| trie user name is already being used, yi<br>Create your User Name                                                                                                    | ssmith1974                                                                                                    | ····                                                                                                    | You will use them each                                                                                                    |
| une user wame is already being used, yi<br>Create your User Name<br>Someone already has this Us<br>and used this as your User N                                                                                                    | ser Name. If you have previously create anot                                                                                                    | ated a HEAplus account<br>ther account. Click here                                                                                                    | You will use them each time to log back in to                                                                                                    |
| Create your User Name<br>Create your User Name<br>Someone already has this Us<br>and used this as your User N<br>to log in to your existing acc<br>the link below.                                                                                                    | ssmith1974<br>ser Name. If you have previously creat<br>Name, you do not need to create anot<br>count. If you have never created a HE                                                                                                    | ated a HEAplus account<br>ther account. <b>Click here</b><br>Aplus account, click on                                                                                                    | You will use them each<br>time to log back in to                                                                                                    |
| Create your User Name<br>Create your User Name<br>Someone already has this Us<br>and used this as your User N<br>to log in to your existing acc<br>the link below.<br>How to Create a User Name                                                                                                    | ssmith1974<br>ser Name. If you have previously cree<br>Name, you do not need to create anot<br>count. If you have never created a HE                                                                                                    | ated a HEAplus account<br>ther account. Cilck here<br>Aplus account, click on                                                                                                    | You will use them each<br>time to log back in to<br>HEAplus.                                                                                                    |
| Create your User Name<br>Someone already has this Us<br>and used this as your User N<br>to log in to your existing acc<br>the link below.<br>How to Create a User Name<br>Create your password                                                                                                    | ssmith1974 Ser Name. If you have previously create anot count. If you have never created a HE                                                                                                    | ated a HEAplus account<br>ther account. Click here<br>EAplus account, click on                                                                                                    | You will use them each<br>time to log back in to<br>HEAplus.                                                                                                    |
| Create your User Name<br>Someone already has this Us<br>and used this as your User N<br>to log in to your existing acc<br>the link below.<br>How to Create a User Name<br>Create your password<br>Re-enter your password                                                                                                    | ssmith1974  ser Name. If you have previously create anot count. If you have never created a HE                                                                                                    | ated a HEAplus account<br>ther account. Click here<br>Aplus account, click on                                                                                                    | You will use them each<br>time to log back in to<br>HEAplus.<br>NOTE: Your password                                                                                                    |
| Create your User Name<br>Someone already has this Us<br>and used this as your User N<br>to log in to your existing acc<br>the link below.<br>How to Create a User Name<br>Create your password<br>Re-enter your password<br>Passwor                                                                                                    | ssmith1974 Ser Name. If you have previously cree Name, you do not need to create and count. If you have never created a HE  Count is the second second secon                                                                                                    | ated a HEAplus account<br>ther account. <b>Click here</b><br>Aplus account, click on                                                                                                    | You will use them each<br>time to log back in to<br>HEAplus.<br>NOTE: Your password                                                                                                    |
| Create your User Name<br>Someone already has this Us<br>and used this as your User N<br>to log in to your existing acc<br>the link below.<br>How to Create a User Name<br>Create your password<br>Re-enter your password<br>Passwor<br>The password should have a r                                                                                                    | ssmith1974  ser Name. If you have previously creat Name, you do not need to create anot count. If you have never created a HE  to the set of the set of th                                                                                                    | etted a HEAplus account<br>ther account. Click here<br>Aplus account, click on                                                                                                    | You will use them each<br>time to log back in to<br>HEAplus.<br>NOTE: Your password<br>must meet all of the                                                                                                    |
| Create your User Name Someone already being used, yi Create your User Name Someone already has this Us and used this as your User N to log in to your existing acc the link below. How to Create a User Name Create your password Re-enter your password Re-enter your password The password should have a r The password should not cont as oo or 22.                                                                                                    | ssmith1974 Ser Name. If you have previously creet Name, you do not need to create and to count. If you have never created a HE  Count if you have never created a HE  Count if you have                                                                                                    | ated a HEAplus account<br>ther account. Click here<br>Aplus account, click on<br>Pass                                                                                                    | You will use them each<br>time to log back in to<br>HEAplus.<br>NOTE: Your password<br>must meet all of the<br>password rules. Make s                                                                                                   |
| Create your User Name Create your User Name Someone already has this Us and used this as your User Name to log in to your existing acc the link below. How to Create a User Name Create your password Re-enter your password Re-enter your password The password should have a r The password should not cont as oo or 22. The password should not cont characters such as oxox or 24                                                                                                    | Ser Name. If you have previously create anot count. If you have never created a HE count. If you have never created a HE count. If you have never                                                                                                    | ated a HEAplus account<br>ther account. Click here<br>EAplus account, click on<br>Pass                                                                                                    | You will use them each<br>time to log back in to<br>HEAplus.<br>NOTE: Your password<br>must meet all of the<br>password rules. Make s<br>there is a green check                                                                         |
| Create your User Name Someone already being used, yi Create your User Name Someone already has this Us and used this as your User N to log in to your existing acc the link below. How to Create a User Name Create your password Re-enter your password Re-enter your password The password should have a r The password should not cont characters such as oxox or 24 At least one number.                                                                                                    | ssmith1974 ser Name. If you have previously create and the create and to create and to create and the create and the create and the ser the service of the service of the                                                                                                    | ated a HEAplus account<br>ther account. Click here<br>Explus account, click on  Pass  Pass  C C C C C C C C C C C C C C C C C C                                                                                                    | You will use them each<br>time to log back in to<br>HEAplus.<br>NOTE: Your password<br>must meet all of the<br>password rules. Make s<br>there is a green check                                                                         |
| Create your User Name Someone already being used, yi Create your User Name Someone already has this Us and used this as your User Name to log in to your existing acc the link below. How to Create a User Name Create your password Re-enter your password Re-enter your password The password should have a r The password should have a r The password should not cont characters such as oxox or 24 At least one number. At least one special character **).                                                                                                    | ssmith1974 ser Name. If you have previously create anot count. If you have never created a HE count. If you have never created a HE count. If you                                                                                                    | ated a HEAplus account there account. Click here         Aplus account, click on         Image: Aplus account, click on         Image: Aplus account, click on                                                                                                    | You will use them each<br>time to log back in to<br>HEAplus.<br>NOTE: Your password<br>must meet all of the<br>password rules. Make s<br>there is a green check<br>mark next to each rule.                                              |
| Create your User Name Someone already being used, yi Create your User Name Someone already has this Us and used this as your User Name to log in to your existing acc the link below. How to Create a User Name Create your password Re-enter your password Re-enter your password The password should have a r The password should not cont characters such as oxox or 24 At least one number. At least one special character , *). Combination of upper and low                                                                                                    | ssmith1974 ser Name. If you have previously create and to count. If you have never created a HE set  ord Rules minimum of 8 characters. tain repeating characters such tain repeating characters such (such as: 1, @, #, \$, (, %, ), & (such as: 1, @, #, \$, (, %, ), & (such as: 1, @, #, \$, (, %, #, \$, (, %, ), & (such as: 1, @, #, \$, (, %, #, \$, (, %, ), & (such as: 1, @, #, \$, (, %, #, \$, (, %, #, \$                                                                                                    | Image: Second to the second to the second                     | You will use them each<br>time to log back in to<br>HEAplus.<br>NOTE: Your password<br>must meet all of the<br>password rules. Make s<br>there is a green check<br>mark next to each rule.                                              |
| Create your User Name Someone already being used, yi Create your User Name Someone already has this U, and used this as your User Name Ito log in to your existing acc the link below. How to Create a User Name Create your password Re-enter your password Re-enter your password The password should have a r The password should have a r The password should not cont characters such as oxox or 24 At least one number. At least one special character , *). Combination of upper and low The password should contain                                                                                                    | ssmith1974 ser Name, Did do not need to create and to create and to create and to create and to create and to create and to create and the source of the source of the so                                                                                                    | Image: Second to the second to the second                     | You will use them each<br>time to log back in to<br>HEAplus.<br>NOTE: Your password<br>must meet all of the<br>password rules. Make s<br>there is a green check<br>mark next to each rule.                                              |
| Create your User Name Someone already being used, yi Create your User Name Someone already has this U and used this as your User h to log in to your existing acc the link below. How to Create a User Name Create your password Re-enter your password Re-enter your password The password should have a r The password should not cont characters such as oxox or 24 At least one number. At least one special character , * ). Combination of upper and low The password should contain The password should contain                                                                                                    | Ser Name. If you have previously create and count. If you have never created a HE count. If you have never created a HE count. If you have never                                                                                                    | Image: Constraint of the second of the second o | You will use them each<br>time to log back in to<br>HEAplus.<br>NOTE: Your password<br>must meet all of the<br>password rules. Make s<br>there is a green check<br>mark next to each rule.<br>Enter the Captcha befor                   |
| Create your User Name<br>Someone already has this U<br>and used this as your User Name<br>I olgo in to your existing acc<br>the link below.<br>How to Create a User Name<br>Create your password<br>Re-enter your password<br>Re-enter your password<br>The password should have a r<br>The password should have a r<br>The password should not cont<br>characters such as oxox or 24<br>At least one number.<br>At least one special character<br>, *).<br>Combination of upper and low<br>The password should contain<br>The password should contain                                                                                                    | Ser Name. If you have previously created and the source and the count. If you have never created a HE set to an ever created a HE set to an e                                                                                                    | The second second s | You will use them each<br>time to log back in to<br>HEAplus.<br>NOTE: Your password<br>must meet all of the<br>password rules. Make s<br>there is a green check<br>mark next to each rule.<br>Enter the Captcha befor<br>clicking Next. |
| Create your User Name Someone already being used, yi Create your User Name Someone already has this U and used this as your User t to log in to your existing acc the link below. How to Create a User Name Create your password Re-enter your password Re-enter your password The password should have a r The password should not cont characters such as oxox or 24 At least one number. At least one special character ,*). Combination of upper and low The password should contain The password should contain The password should contain The password should contain The password should contain The password should contain The password should contain The password should contain The password should contain The password should contain The password should contain The password should contain The password should contain The password should contain The password should match. | Ser Name. If you have previously created and to count. If you have never created a HE wave, you do not need to created and to count. If you have never created a HE wave, you do not need to created and to count. If you have never created a HE wave, a series of the series of the ser                                                                                                    | Image: State of the second the second the se | You will use them each<br>time to log back in to<br>HEAplus.<br>NOTE: Your password<br>must meet all of the<br>password rules. Make s<br>there is a green check<br>mark next to each rule.<br>Enter the Captcha befor<br>clicking Next. |
| Create your User Name<br>Someone already has this U<br>and used this as your User Name<br>to log in to your existing acc<br>the link below.<br>How to Create a User Name<br>Create your password<br>Re-enter your password<br>Re-enter your password<br>The password should have a r<br>The password should not cont<br>characters such as oxox or 24<br>At least one number.<br>At least one number.<br>At least one special character<br>r*).<br>Combination of upper and low<br>The password should contain<br>The password should contain<br>The password should contain                                                                                                    | Sem Name. If you have previously creat<br>Name, you do not need to create and to<br>count. If you have never created a HE<br>T<br>Cord Rules<br>minimum of 8 characters.<br>tain repeating characters such<br>tain repeating pairs of<br>(such as: 1, @, #, \$, (, %, ),&<br>r (such as: 1, @, #, \$, (, %, ),&<br>Diank spaces.<br>Diank spaces.<br>Diank s | Text     ated a HEAplus account. Click here   Explus account, click on   Image: Applied account, click on     Image: Applied account, click on        Image: Applied account,                                                                                                    | You will use them each<br>time to log back in to<br>HEAplus.<br>NOTE: Your password<br>must meet all of the<br>password rules. Make s<br>there is a green check<br>mark next to each rule.<br>Enter the Captcha befor<br>clicking Next. |
| Create your User Name<br>Someone already has this U<br>and used this as your User to<br>to log in to your existing acc<br>the link below.<br>How to Create a User Name<br>Create your password<br>Re-enter your password<br>Re-enter your password<br>The password should have a r<br>The password should not cont<br>characters such as oxox or 24<br>At least one number.<br>At least one special character<br>,*).<br>Combination of upper and low<br>The password should contain<br>The password should contain<br>The password should contain<br>The password should contain<br>The password should contain<br>The password should contain                                                                                                    | Ser Name. If you have previously created and to count. If you have never created a HE wave, you do not need to created and to count. If you have never created a HE wave, you do not need to created a HE wave, you do not need to created a HE wave, and the species of the species of the specie                                                                                                    | The second second s | You will use them each<br>time to log back in to<br>HEAplus.<br>NOTE: Your password<br>must meet all of the<br>password rules. Make s<br>there is a green check<br>mark next to each rule.<br>Enter the Captcha befor<br>clicking Next. |

| Secret Questions                                                                                                    |                                                                                                    | Choose two security                                                                                                    |
|----------------------------------------------------------------------------------------------------|----------------------------------------------------------------------------------------------------|----------------------------------------------------------------------------------------------------|
| Choosing a secret question lets y<br>question with an answer that will<br>For better security, you do not ha<br>remember.                                                                                                    | ou get into your account when you cannot remember your pass<br>be easy for you to remember. Secret Question answers are not<br>ave to enter the actual answer to a Secret Question, only an ans                                                                                                    | questions and enter the                                                                                                    |
| Choose secret question 1:                                                                                                    | What is your mother's maiden name?                                                                                                    | Then click Next                                                                                                    |
| Your answer:                                                                                                    | last                                                                                                    | THEIT CICK NEXT.                                                                                                    |
| Choose secret question 2:                                                                                                    | What is your favorite pet's name?                                                                                                    |                                                                                                    |
| Your answer:                                                                                                    | Dog                                                                                                    | password later, these                                                                                                    |
| + Previous                                                                                                    | _                                                                                                    | Next + Questions will be asked                                                                                                    |
|                                                                                                    |                                                                                                    |                                                                                                    |
| Consent to Verify My Identity<br>Proof of Your Identity                                                                                                    |                                                                                                    | Consent to Verify My                                                                                                    |
| For anyone accessing the Healt<br>are who you claim to be. To do<br>private information.<br>HEAplus uses electronic data so<br>HEAplus gets from the electron<br>If you are an applicant, this me<br>means you may not have to giv<br>identity is not proven you can s<br>information HEAplus gets from                                                                                                    | h-e-Arizona Plus (HEAplus) system, it is important that we n<br>this, HEAplus will use your name, Social Security Number, d<br>burces to verify information. Proving your identity will let you<br>ic data sources, like income, residency and citizenship inform<br>tans you may not have to enter as much information in the a<br>re us paper documents, which may make the application pro<br>till use HEAplus system to apply for benefits, but you will no<br>electronic data sources. You may still need to prove your ide                                                                                              | Ake sure that you<br>te of birth and other<br>see information<br>ation.<br>polication. It also<br>ress faster. If your<br>the able to see<br>the to ther<br>be able to see                                                                                                    |
| For anyone accessing the Healt<br>are who you claim to be. To do<br>private information.<br>HEAplus uses electronic data sc<br>HEAplus gets from the electron<br>If you are an applicant, this me<br>means you may not have to giv<br>dentity is not proven you can s<br>information HEAplus gets from<br>documents.<br>I allow Health-e-Arizona Pluss<br>I do not allow Health-e-Arizon                                 | h-e-Arizona Plus (HEAplus) system, it is important that we n<br>this, HEAplus will use your name, Social Security Number, d<br>burces to verify information. Proving your identity will let you<br>ic data sources, like income, residency and citizenship inform<br>eans you may not have to enter as much information in the a<br><i>ve</i> us paper documents, which may make the application pro-<br>till use HEAplus system to apply for benefits, but you will no<br>electronic data sources. You may still need to prove your ide<br>is to check data sources to prove my identity.<br>ina Plus to prove my identity.  | Ake sure that you<br>te of birth and other<br>see information<br>ation.<br>poplication. It also<br>reses faster. If your<br>the able to see<br>hitty with other<br>Identity allows HEAplus to<br>use electronic data to<br>prove your identity.<br>Please review the Proof o                                                                                                    |
| For anyone accessing the Healt<br>are who you claim to be. To do<br>private information.<br>HEAplus uses electronic data sc<br>HEAplus gets from the electron<br>If you are an applicant, this me<br>means you may not have to giv<br>identity is not proven you can s<br>information HEAplus gets from<br>documents.<br>I allow Health-e-Arizona Plus<br>I do not allow Health-e-Arizon                                 | h-e-Arizona Plus (HEAplus) system, it is important that we n<br>this, HEAplus will use your name, Social Security Number, d<br>ources to verify information. Proving your identity will let you<br>ic data sources, like income, residency and citizenship inform<br>eans you may not have to enter as much information in the a<br><i>ve</i> us paper documents, which may make the application pro-<br>till use HEAplus system to apply for benefits, but you will no<br>electronic data sources. You may still need to prove your ide<br>a to check data sources to prove my identity.<br>ina Plus to prove my identity.   | Ake sure that you<br>te of birth and other<br>see information<br>ation.<br>poplication. It also<br>reses faster. If your<br>the able to see<br>hitty with other                                                                                                    |
| For anyone accessing the Healt<br>are who you claim to be. To do<br>private information.<br>HEAplus uses electronic data sc<br>HEAplus gets from the electron<br>If you are an applicant, this me<br>means you may not have to giv<br>identity is not proven you can<br>information HEAplus gets from<br>documents.<br>I allow Health-e-Arizona Plus<br>I do not allow Health-e-Arizon<br>Previous                       | h-e-Arizona Plus (HEAplus) system, it is important that we n<br>this, HEAplus will use your name, Social Security Number, d<br>ources to verify information. Proving your identity will let you<br>ic data sources, like income, residency and citizenship inform<br>eans you may not have to enter as much information in the a<br><i>pe</i> us paper documents, which may make the application pro-<br>till use HEAplus system to apply for benefits, but you will no<br>electronic data sources. You may still need to prove your ide<br>a to check data sources to prove my identity.<br>ina Plus to prove my identity.   | <ul> <li>Ake sure that you the of birth and other</li> <li>see information atton.</li> <li>opplication. It also prove your identity.</li> <li>Deale to see thity with other</li> <li>Identity allows HEAplus to use electronic data to prove your identity.</li> <li>Please review the Proof of Your Identity consent carefully before making</li> </ul>                                              |
| For anyone accessing the Healt<br>are who you claim to be. To do<br>private information.<br>HEAplus uses electronic data sc<br>HEAplus gets from the electron<br>If you are an applicant, this me<br>means you may not have to giv<br>identify is not proven you can s<br>information HEAplus gets from<br>documents.<br>I allow Health-e-Arizona Plus<br>I do not allow Health-e-Arizon<br>Frevious                     | h-e-Arizona Plus (HEAplus) system, it is important that we n<br>this, HEAplus will use your name, Social Security Number, d<br>burces to verify information. Proving your identity will let you<br>ic data sources, like income, residency and citizenship inform<br>eans you may not have to enter as much information in the a<br>re us paper documents, which may make the application pro<br>till use HEAplus system to apply for benefits, but you will no<br>electronic data sources. You may still need to prove your ide<br>s to check data sources to prove my identity.<br>ana Plus to prove my identity.           | <ul> <li>ake sure that you the of birth and other</li> <li>see information ation.</li> <li>poplication. It also tess faster. If your the able to see thity with other</li> <li>Identity allows HEAplus to use electronic data to prove your identity.</li> <li>Please review the Proof of Your Identity consent carefully before making your selection</li> </ul>                                     |
| For anyone accessing the Healt<br>are who you claim to be. To do<br>private information.<br>HEAplus uses electronic data sc<br>HEAplus gets from the electron<br>If you are an applicant, this me<br>means you may not have to gi<br>identity is not proven you can s<br>information HEAplus gets from<br>documents.<br>I allow Health-e-Arizona Plus<br>I do not allow Health-e-Arizon<br>Previous                      | h-e-Arizona Plus (HEAplus) system, it is important that we n<br>this, HEAplus will use your name, Social Security Number, d<br>purces to verify information. Proving your identity will let you<br>ic data sources, like income, residency and citizenship inform<br>tans you may not have to enter as much information in the a<br>ve us paper documents, which may make the application pro<br>still use HEAplus system to apply for benefits, but you will nee<br>electronic data sources. You may still need to prove your ide<br>is to check data sources to prove my identity.<br>ana Plus to prove my identity.        | <ul> <li>Ale sure that you the of birth and other</li> <li>See information ation.</li> <li>poplication. It also reserves the prove your identity.</li> <li>Please review the Proof of Your Identity consent carefully before making your selection.</li> </ul>                                                                                                    |
| For anyone accessing the Healt<br>are who you claim to be. To do<br>private information.<br>HEAplus uses electronic data sc<br>HEAplus gets from the electron<br>If you are an applicant, this me<br>means you may not have to giv<br>identity is not proven you can<br>information HEAplus gets from<br>documents.<br>I allow Health-e-Arizona Plus<br>I do not allow Health-e-Arizon<br>I do not allow Health-e-Arizon | h-e-Arizona Plus (HEAplus) system, it is important that we n<br>this, HEAplus will use your name, Social Security Number, d<br>purces to verify information. Proving your identity will let you<br>ic data sources, like income, residency and citizenship inform<br>eans you may not have to enter as much information in the a<br><i>p</i> e us paper documents, which may make the application pro-<br>till use HEAplus system to apply for benefits, but you will no<br>electronic data sources. You may still need to prove your ide<br>is to check data sources to prove my identity.<br>ana Plus to prove my identity. | <ul> <li>ake sure that you the of birth and other</li> <li>see information ation.</li> <li>poplication. It also tess faster. If your the able to see thitry with other</li> <li>▶ Next →</li> <li>Next →</li> <li>Identity allows HEAplus to use electronic data to prove your identity.</li> <li>Please review the Proof of Your Identity consent carefully before making your selection.</li> </ul> |
| For anyone accessing the Healt<br>are who you claim to be. To do<br>private information.<br>HEAplus uses electronic data sc<br>HEAplus gets from the electron<br>If you are an applicant, this me<br>means you may not have to giv<br>identity is not proven you can s<br>information HEAplus gets from<br>documents.<br>I allow Health-e-Arizona Plus<br>I do not allow Health-e-Arizon<br>Previous                     | h-e-Arizona Plus (HEAplus) system, it is important that we n<br>this, HEAplus will use your name, Social Security Number, d<br>ources to verify information. Proving your identity will let you<br>ic data sources, like income, residency and citizenship inform<br>eans you may not have to enter as much information in the a<br><i>pe</i> us paper documents, which may make the application pro-<br>till use HEAplus system to apply for benefits, but you will no<br>electronic data sources. You may still need to prove your ide<br>at to check data sources to prove my identity.<br>Ina Plus to prove my identity.  | <ul> <li>Ale sure that you the of birth and other</li> <li>see information ation.</li> <li>poplication. It also prove your identity.</li> <li>Please review the Proof of Your Identity consent carefully before making your selection.</li> <li>Make your selection and</li> </ul>                                                                                                    |

|                                                                                     |                                                                                 |                      | You have successfully        |
|-------------------------------------------------------------------------------------|---------------------------------------------------------------------------------|----------------------|------------------------------|
| Account Summary                                                                     |                                                                                 |                      | created an account in        |
| You have successfully created an acc<br>Check the information below. If you need    | <b>count in Health-e-Arizona Plus</b><br>I to make any changes click Edit. Edit |                      | HEAplus.                     |
| About You                                                                           |                                                                                 | ₿ <sup>°</sup>       |                              |
| Name                                                                                | Sara Smith (ID Not Verified)                                                    |                      |                              |
| Email                                                                               | sarasmith@example.com                                                           |                      | Review the information for   |
| Cell Phone                                                                          | 555-555-5555                                                                    |                      |                              |
| Home Phone                                                                          |                                                                                 |                      | accuracy and click Next      |
| Work Phone                                                                          |                                                                                 |                      |                              |
| Message/Emergency Phone                                                             |                                                                                 |                      |                              |
| Alerts and Letters                                                                  |                                                                                 | 12                   |                              |
| Letters by U.S. Mail                                                                | Ver                                                                             | -                    |                              |
| Alerts by F-mail                                                                    | No                                                                              |                      |                              |
| Alerts by Text Message                                                              | Yes                                                                             |                      |                              |
|                                                                                     |                                                                                 |                      |                              |
| Your Address                                                                        |                                                                                 |                      |                              |
| Home and Mailing Address                                                            | Same                                                                            |                      |                              |
| Address 1                                                                           | 400 W Congress St                                                               |                      |                              |
| Address 2                                                                           |                                                                                 |                      |                              |
| City                                                                                | Tucson                                                                          |                      |                              |
| State                                                                               | AZ                                                                              |                      |                              |
| ZIP                                                                                 | 85701-1352                                                                      |                      |                              |
| Country                                                                             | USA                                                                             |                      |                              |
|                                                                                     |                                                                                 |                      |                              |
| Your Account Information                                                            |                                                                                 |                      |                              |
| User Name                                                                           | bsalmon1974                                                                     |                      |                              |
| Password<br>Secret Question 1                                                       |                                                                                 |                      |                              |
| Secret Question 1 Answer                                                            | What is your mother's maiden name?                                              |                      |                              |
| Secret Question 2                                                                   | What is your favorite pat's name?                                               |                      |                              |
| Secret Question 2 Answer                                                            | ******                                                                          |                      |                              |
| e                                                                                   | Print                                                                           |                      |                              |
| ♠ Previous                                                                          | Next                                                                            |                      |                              |
|                                                                                     |                                                                                 |                      |                              |
| Enter Your PIN                                                                      |                                                                                 |                      | A PIN will be sent to you by |
| A Personal Identification Number (PIN) has be                                       | en sent to you by e-mail or text message.                                       | Enter the PIN in the | e-mail or text message       |
| field below and click "Submit PIN."<br>Click "Request New PIN" to have a new PIN se | nt to you.                                                                      |                      | enter the PIN in the hov     |
| Please enter PIN                                                                    |                                                                                 |                      | and choose Submit PIN        |
| Request New PIN                                                                     | Submit PIN                                                                      |                      |                              |
|                                                                                     |                                                                                 |                      |                              |

| Your account is now active |
|----------------------------|
| and ready to use.          |
| You may now click Ok and   |
| log into HEAplus using     |
| password.                  |
|                            |